GUIDE

# Instagram y Hootsuite

## Guía de inicio rápido

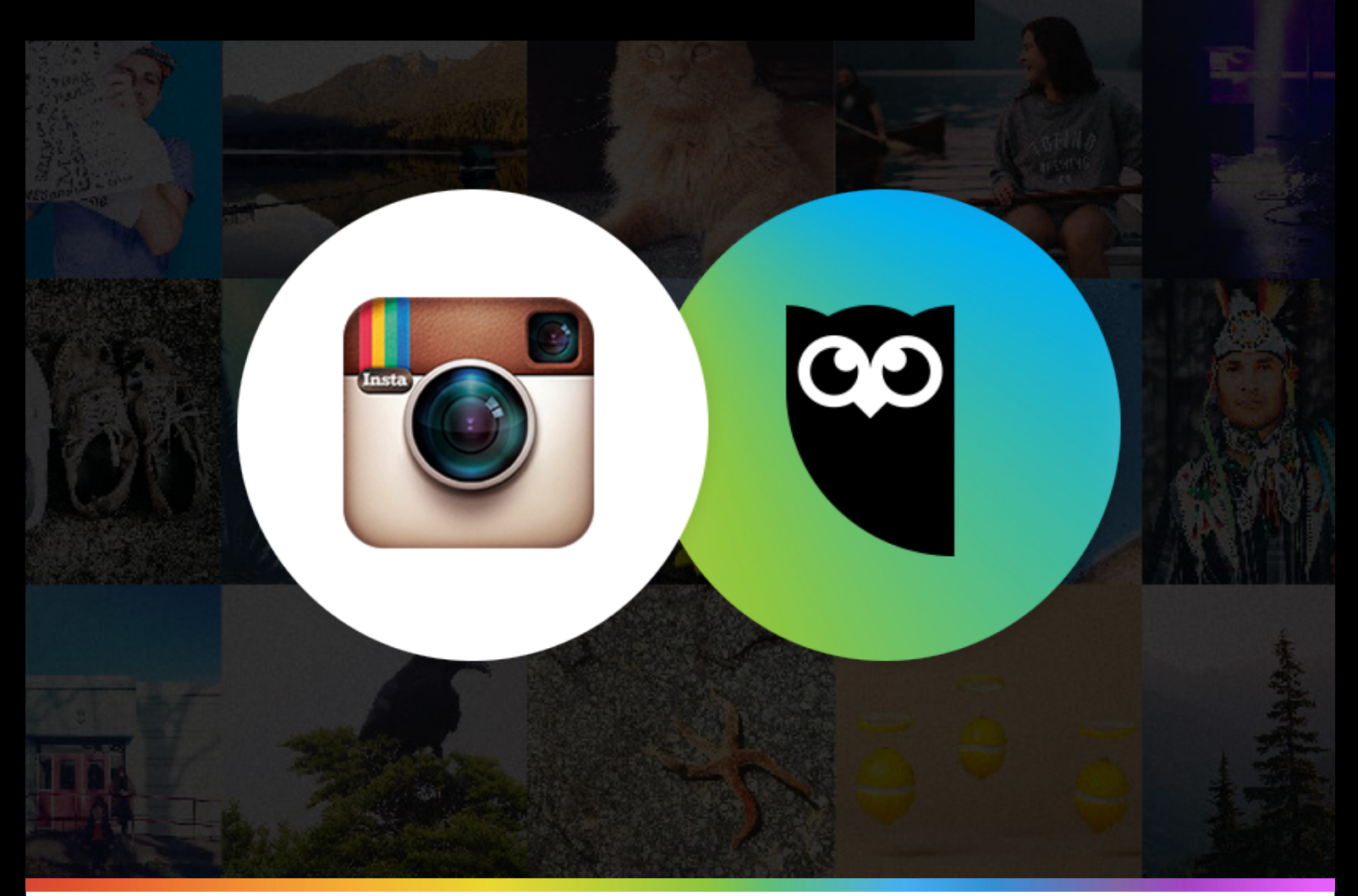

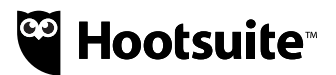

## Instagram y Hootsuite

Guía de inicio rápido

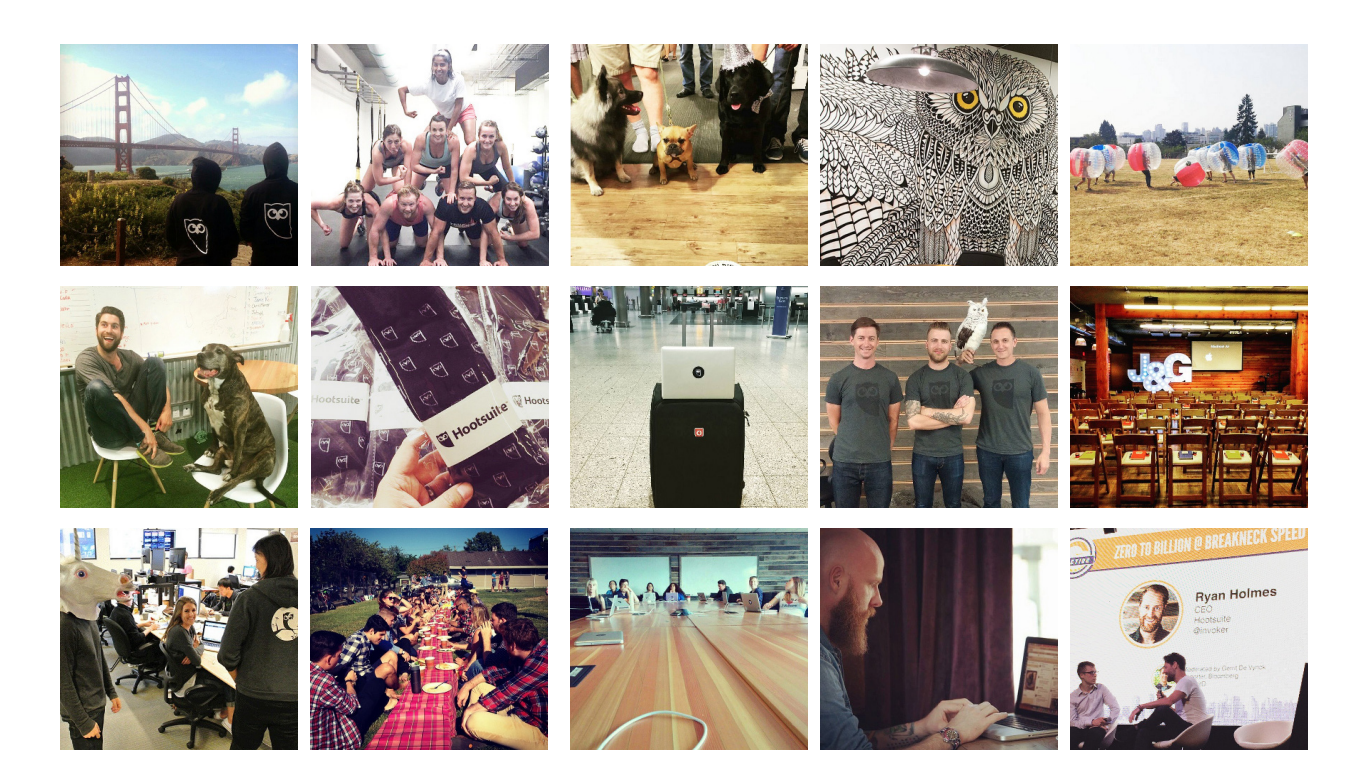

Con 300 millones de usuarios activos al mes, Instagram puede abrir un mundo de oportunidades para tu empresa. A continuación, te guiaremos a través de la configuración de tu cuenta de Instagram en Hootsuite.

Desde tu panel de control de Hootsuite, puedes programar y publicar contenido en Instagram, administrar fácilmente varias cuentas de Instagram e interactuar con tus seguidores. Es como las otras redes sociales que tienes en Hootsuite.

Además, si varias personas contribuyen a la estrategia de Instagram de tu empresa, puedes compartir los accesos de forma segura sin necesidad de compartir contraseñas y a través de una colaboración sencilla entre los miembros del equipo. (Los administradores de equipo de Hootsuite puede dar acceso a las cuentas de Instagram y así no es necesario conectarse a la red social).

**Nota:** Debido a que Instagram requiere que se publique a través de la aplicación móvil, debes descargar la <u>aplicación móvil de Hootsuite</u> para publicar en Instagram desde Hootsuite.

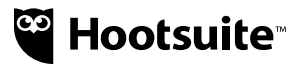

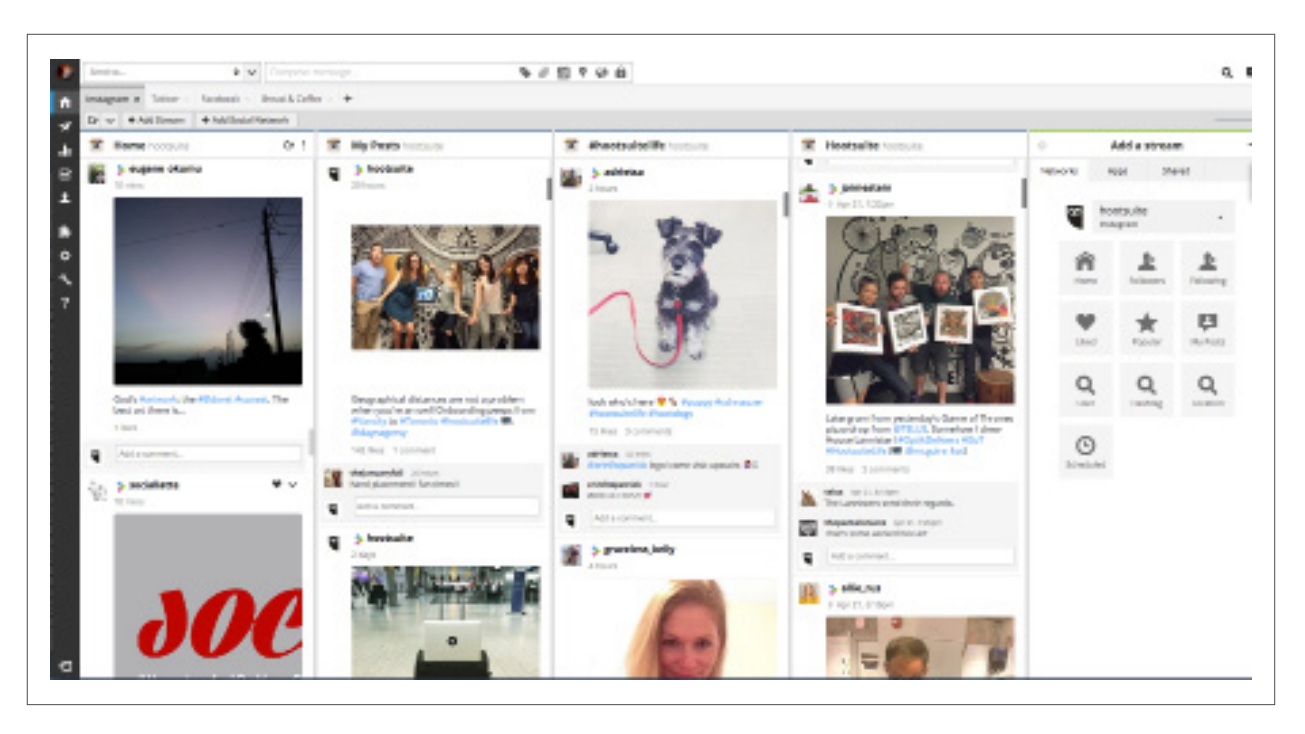

## **Conectar Instagram a Hootsuite**

Primer paso: Tener una cuenta gratuita de Instagram antes de iniciar sesión en Hootsuite.

#### Panel de control en la web Añade Instagram a tu panel de control de Hootsuite

 Para añadir una cuenta Instagram a tu panel de control Hootsuite, haz clic en el Ícono de la Red Social en el menú de inicio y luego Añadir una red social.

| 💠 Add a Social Network |  |
|------------------------|--|

2. En la ventana emergente, selecciona **Instagram** y pulsa **Conectar con Instagram**. Introduce tus credenciales y autoriza a Hootsuite para acceder a tu cuenta.

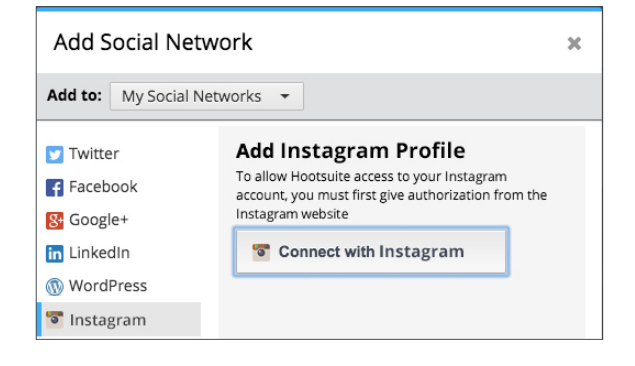

 Selecciona la pestaña con la que deseas trabajar o crea una nueva, y haz clic en Añadir columna, selecciona Instagram desde la lista de redes sociales conectadas y selecciona el perfil de Instagram.

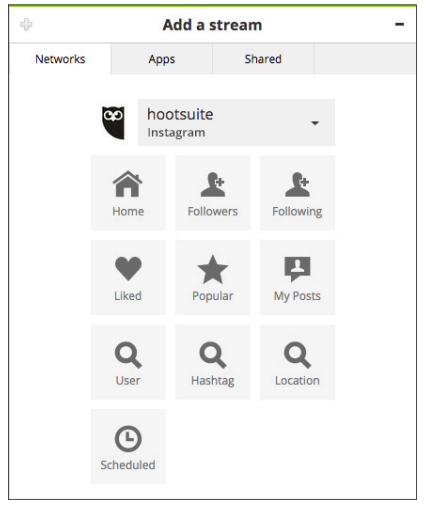

 Créez des flux Instagram par publication (les vôtres), publication programmée, hashtag, utilisateur, localisation géographique et plus encore.

#### Móvil

#### Añade Instagram a tu panel de control móvil de Hootsuite (iOS y Android):

- 1. Ve a Ajustes.
- En Ajustes haz clic en Añadir red social y selecciona Instagram.
- Introduce las credenciales de inicio de sesión y autoriza el acceso de Hootsuite a tu cuenta. [Image 16 or 17]
- 4. Automáticamente se configuraran las notificaciones.

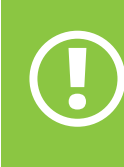

Si están desactivadas las notificaciones para la aplicación móvil de Hootsuite, debe activarlas.

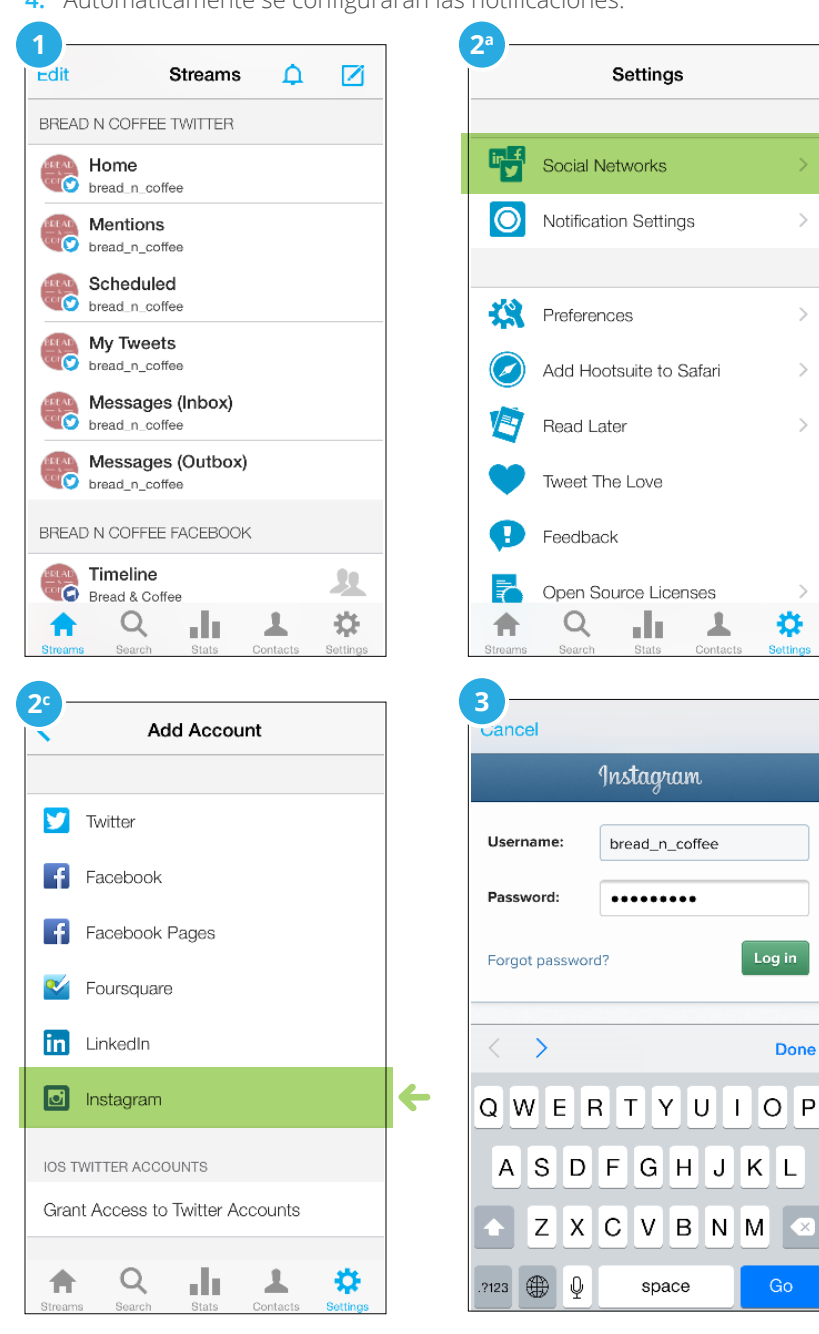

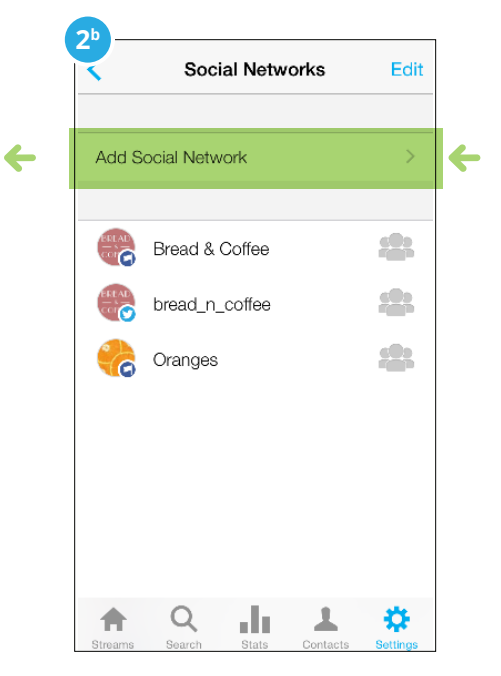

## Enviar y programar imágenes de Instagram desde Hootsuite (Desde la web y la aplicación móvil)

 Selecciona tu cuenta de Instagram desde el Selector de perfil.

| Q        | Find profile  | 1 | ×       | ~ | Geographical distances are not a problem when you're an owl! #hoots | hoots | suitelife 📷 |   |        |     |
|----------|---------------|---|---------|---|---------------------------------------------------------------------|-------|-------------|---|--------|-----|
| Ψ.       | hootsuite     |   |         | * |                                                                     |       |             |   |        |     |
| .92      | HootSourceTV  |   | $\star$ | ォ |                                                                     |       |             |   |        |     |
| -        | HootsuiteAPAC |   | $\star$ | * |                                                                     |       |             |   |        |     |
| 9        | HootsuitePro  |   | *       | * | Add a link                                                          |       | m           | 0 | 0      | A   |
| <b>X</b> | Hootsuite     |   | $\star$ | * | • • • • • • • • • • • • • • • • • • •                               | Ŭ     |             | • | •      |     |
|          | Ms&rianaLinda |   | ~~      | * | +                                                                   |       |             |   |        |     |
|          |               |   |         |   | To 2121 Clear                                                       | Sa    | ve 🗸        |   | Send I | Now |

- 2. Ahora ya puedes redactar tu mensaje que aparecerá como subtítulo de la imagen y adjuntar tu imagen en el **Cuadro para redactar mensajes**.
- Si quieres publicar de inmediato, haz clic en Enviar ahora. Si quieres programar tu publicación, selecciona una fecha y hora y haz clic en Programar.
- Cuando tu mensaje esté listo para ser publicado, recibirás una notificación automática de la aplicación móvil de Hootsuite que te llevará al Centro de Notificaciones.
- 5. En el Centro de Notificaciones, selecciona la publicación que deseas publicar.
- Al ver la publicación, pulsa Abrir en Instagram para enviar la imagen a la aplicación de Instagram. La aplicación móvil de Hootsuite copiará automáticamente el título (texto, hashtag y emoticonos) en el portapapeles de tu dispositivo, lo que permite pegar el título fácilmente cuando estás en Instagram [image 4A] Nota importante: Es imprescindible que hayas

iniciado sesión en la cuenta de Instagram correcta antes de pulsar Abrir en Instagram. **[image 4B]** Si eres un usuario de iOS, tendrás que seleccionar otra vez "abrir la aplicación de Instagram".

- Una vez en la aplicación de Instagram, toca en el cuadro del título [imagen 8A]. Después, toca en el menú emergente de edición de texto. Selecciona Pegar para insertar el título. [Image 8B] En la pantalla de "Compartir con", también puedes añadir etiquetas de usuario y de ubicación.
- Por último, haz clic en Compartir para publicar la imagen en tu cuenta de Instagram.

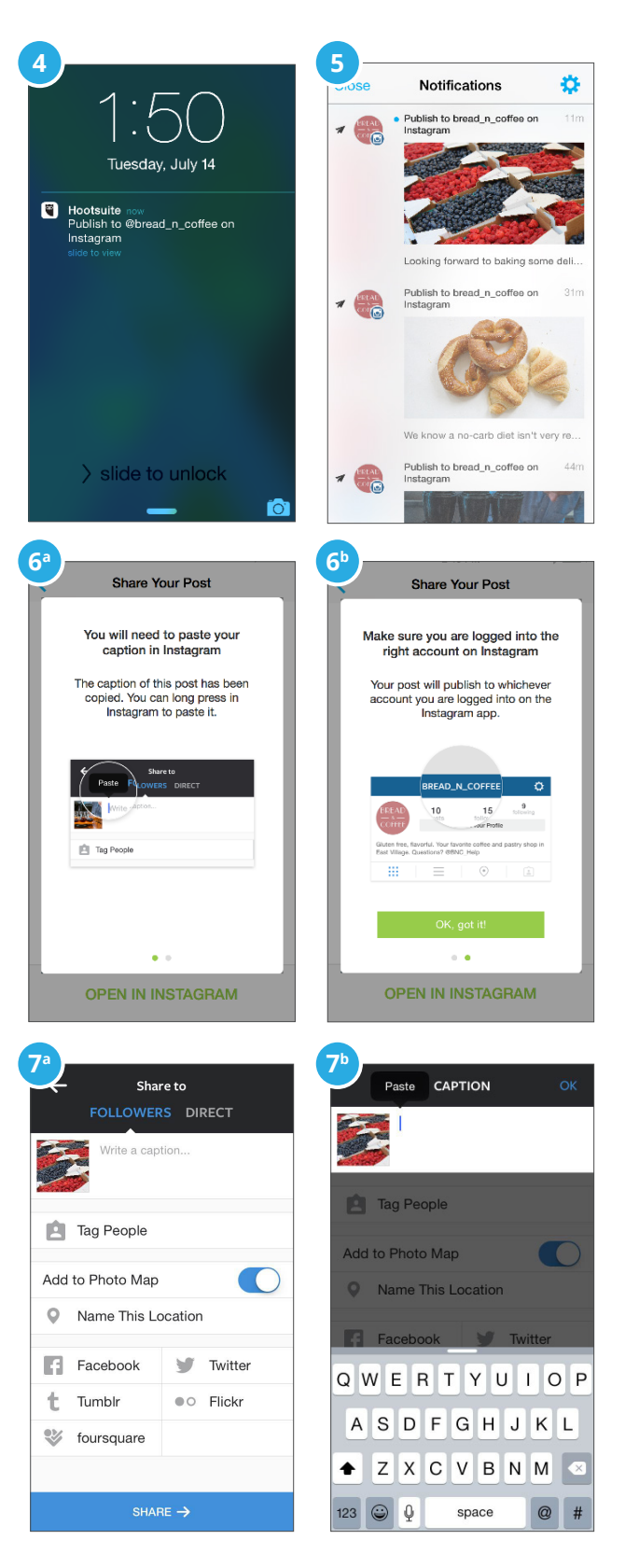

## Colaborar con los miembros del equipo

Con Hootsuite, puedes establecer flujos de trabajo para las asignaciones y aprobaciones de forma segura (Nota: las aprobaciones solo están disponibles en Hootsuite Enterprise) y también puedes crear varios columnas de búsqueda para hacer un seguimiento rápido de tus redes sociales. Por ejemplo, crea una columna en Hootsuite para seguir el hashtag de tu marca. Es muy fácil crear distintas tareas como por ejemplo, enviar las inscripciones de un concurso que se han hecho a través de un hashtag específico para que el equipo de comunicación pueda agradecer a los clientes su participación. Esto te permitirá ahorrar tiempo y a la vez es una forma segura de compartir accesos con los miembros del equipo.

Los empleados y las personas influyentes pueden ser excelentes embajadores de tu marca. Gestionando los diferente niveles de permisos Hootsuite Enterprise es posible que personas influyentes, empleados y agencias externas aporten contenido a tu cuenta de Instagram de forma sencilla. Una vez que envían su contenido de Instagram, tu equipo de imagen corporativa puede aprobar la publicación.

## Compartir acceso a Instagram (solo en versiones Pro y Enterprise):

Los administradores de la cuenta Hootsuite pueden compartir el acceso a Instagram de forma segura a través de los diferentes permisos y miembros del equipo. Para aprender a configurar los permisos de equipo, <u>haz clic aquí.</u>

### Asignar publicaciones de imágenes a los miembros del equipo (solo en versiones Pro y Enterprise):

- 1. Toca el mensaje con el que quieres trabajar.
- 2. Toca el botón 🔽 en la esquina superior derecha y luego pulsa Asignar a.
- 3. Selecciona un equipo.
- Haz clic en Todos los miembros del equipo o un miembro específico.
- 5. Opcional: Toca Añadir nota para escribir una nota al asignado.
- 6. Haz clic en Asignar.

### Aprobar mensajes creador por los miembros del equipo (Hootsuite Enterprise):

Los usuarios con acceso limitado pueden enviar contenido de Instagram para ser aprobado por un miembro del equipo que sea administrador. Cuando el mensaje está aprobado, aparecerá en la sección de Editor. Para aprender más sobre la aprobación de mensajes, <u>haz clic aquí.</u>

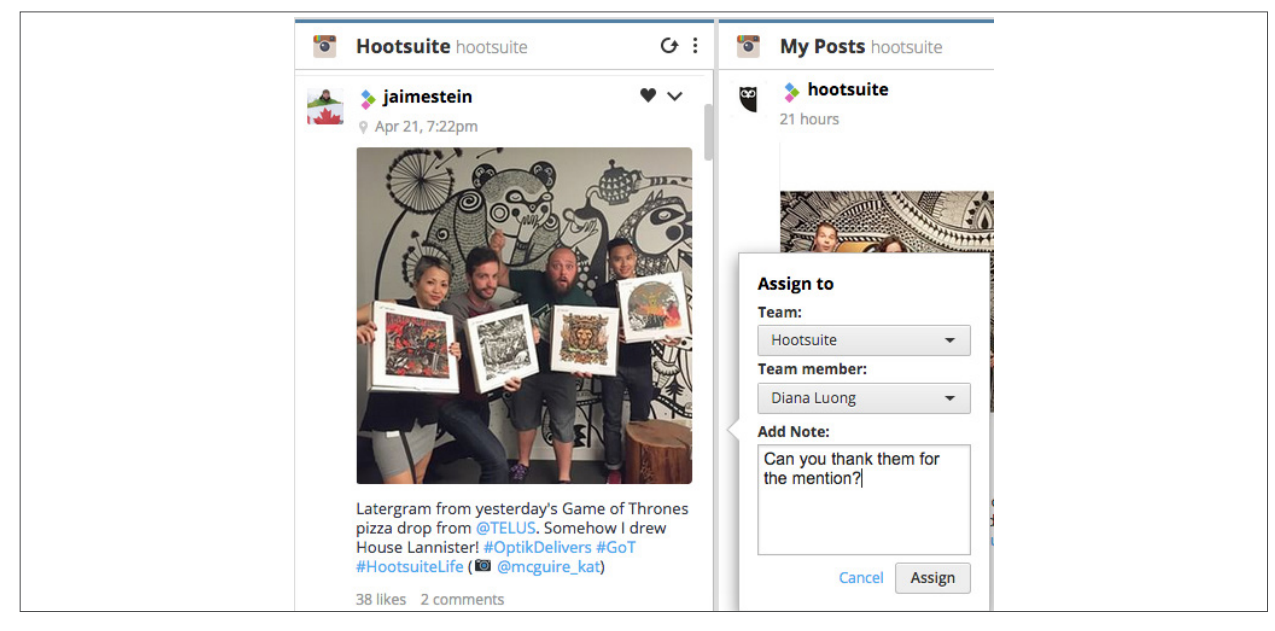

## Ampliar tus capacidades de administración de Instagram

Nuestras aplicaciones de Instagram adicionales disponible en el Directorio de Aplicaciones de Hootsuite amplían tus capacidades de administración. Podrás mejorar tus búsquedas según ubicación geográfica, perfiles, participación y según trending topics.

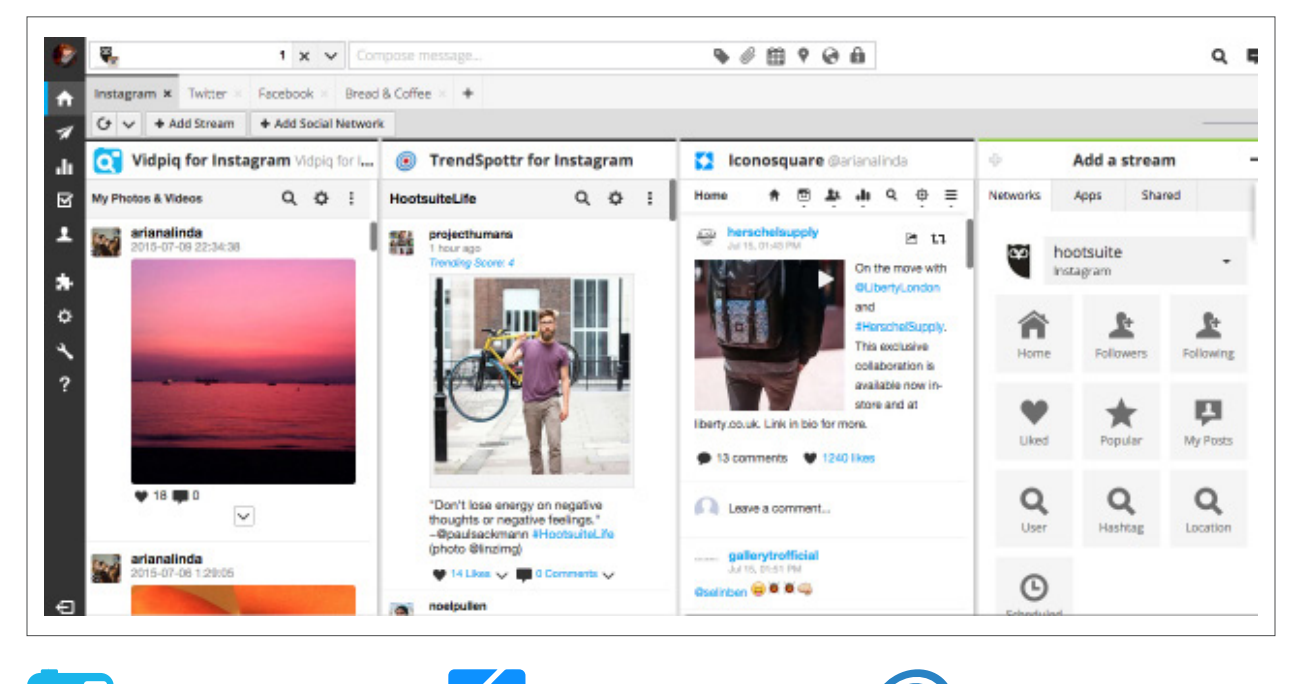

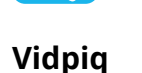

Podrás hacer un seguimiento de las publicaciones en Instagram según ubicación. Vidpiq para la aplicación Instagram de Hootsuite te permite monitorear e interactuar con los usuarios que están publicando en tu área, o en un área seleccionada.

Ajouter maintenant

#### Iconosquare

Permite administrar varias cuentas de Instagram y leer los datos estadísticas más importantes. La aplicación Iconosquare proporciona una forma eficaz un análisis mensual las estadísticas, datos de participación y mucho más.

Ajouter maintenant

### TrendSpottr

Te da la oportunidad de que encuentres las fotos, los videos y las personas influyentes más populares a través de etiquetas o temas en Instagram. Descubre las tendencias relacionadas con tu marca, sector o empresa. Podrás interactuar con personas clave para tu marca, ver los hashtags que más te interesan, seleccionar las etiquetas importantes desde la lista de tendencias y compartir fácilmente publicaciones en todas tus redes sociales.

**Ajouter maintenant** 

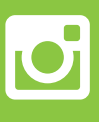

Para aprender cómo añadir una aplicación desde el Directorio de Aplicaciones de Hootsuite, consulta este <u>Consejo de Hootsuite.</u>

7